Dnem 1.11.2007 mají všichni uživatelé počítačové sítě, kteří se do ní hlásí pod svým osobním číslem (příklad: 61592 a nikoli tedy adamkovp), možnost přistupovat ke svému stravovacímu účtu přes **intranet** včetně objednávání stravy.

Externí pracovníci přihlašující se např. adamkovp, kteří chtějí využívat tuto službu, požádají o ní na stravovacím provozu na tel. 4343.

Návod:

1. Do řádku Adresa v Internet Exploreru napište: jidelna (bez diakritiky; viz obrázek) a stiskněte klávesu ENTER.

| Attp://intranet.fnol.loc/ - Microsoft Internet Explorer                                                       |                                                                                                    |                    |  |  |  |  |  |  |  |  |  |  |
|----------------------------------------------------------------------------------------------------|----------------------------------------------------------------------------------------------------|--------------------|--|--|--|--|--|--|--|--|--|--|
| Soubor Úpr <u>a</u> vy Zobrazit <u>O</u> blíbené <u>N</u> ástroje Nápo <u>v</u> ěda A <u>d</u> resa           | jidelna                                                                                            | 💽 🔁 Přejít 🛛 🥂     |  |  |  |  |  |  |  |  |  |  |
| G · O · 🖹 🖻 🏠 🔎 🛠 🥹 🔗 🎍                                                                                       | http://jidelna<br>http://jidelna/PrihlasenyUzivatel.aspx<br>http://jidelna/WebKredit               |                    |  |  |  |  |  |  |  |  |  |  |
| Intranet Fakultní nemocnice Olomouc                                                                           | http://jidelna/WebKredit/PrihlasenyUzivatel.aspx<br>http://jidelna/webkredit/ZalozkaNastaveni.aspx | 📕 Úvodní stránka 🔺 |  |  |  |  |  |  |  |  |  |  |
| Tematické okruhy   Dokumenty   Kontakty   Pracoviště   Oc<br>http://jidelna/webkredit/ZalozkaObjednavani.aspx |                                                                                                    |                    |  |  |  |  |  |  |  |  |  |  |
| 🚯 Aktuálně na intranetu: 🔋 🖪 🐑 🚺 Odborné al                                                                   | kce: 👔 Jídelníček + stav sítě                                                                      | ?                  |  |  |  |  |  |  |  |  |  |  |

2. Poté se zobrazí přihlašovací tabulka. Zadejte své uživatelské jméno a heslo stejné jako do počítačové sítě.

| Připojit se k jidel        | na ? 🔀            |
|----------------------------|-------------------|
|                            | E P               |
| jidelna                    |                   |
| <u>U</u> živatelské jméno: | 🔮 61592 💌         |
| <u>H</u> eslo:             | •••••             |
|                            | Zapamatovat heslo |
|                            |                   |
|                            | OK Storno         |

Pokud jste zadali správně uživatelské jméno a heslo, budete přihlášeni do systému WebKredit. Pro objednávání obědů platí stejná omezení jako v případě použití terminálu v jídelně, tzn. oběd na druhý den pouze do 14:00 atd. Manuál pro používání WebKredit naleznete po přihlášení v menu "Nápověda".

| 🗿 WebKredit 8.1.153 - Microsoft Internet Explorer     |                                                                                                    |                      |         |            |         |                                          |             |               |                 |          |               |                 |  |   |          |          |
|-------------------------------------------------------|----------------------------------------------------------------------------------------------------|----------------------|---------|------------|---------|------------------------------------------|-------------|---------------|-----------------|----------|---------------|-----------------|--|---|----------|----------|
| <u>S</u> ou                                           | bor Úpr                                                                                                    | <u>a</u> vy <u>Z</u> | obrazit | <u>O</u> b | olíbené | <u>N</u> ástroje Nápo <u>v</u> ěda       |             | Adresa 🕘 htt  | ps://jidelna    | /webkred | dit/Prihlaser | nyUzivatel.aspx |  | * | 🄁 Přejít | <b>.</b> |
| G                                                     | • 🕤                                                                                                    | ) - [                | ×       | 2          |         | 🔎 🛧 🚱                                    | B           | 3 • 🎍 🛙       | w •             | , 11     | *             | -25             |  |   |          |          |
| Uži<br>Obj                                            | Uživatel: Jan Loveček (61592) Bony: 0 / 0 Dotovaná jídla: 4 Zůstatek: -60,00 Kč 2.11.2007 🕨 🗃 🔀<br>Objednávání Zprávy, náměty Historie účtu Burza Nastavení Nápověda 9:20 Odhlásit |                      |         |            |         |                                          |             |               | ■ ¥¥<br>Ihlásit |          |               |                 |  |   |          |          |
| Sestavení jídelníčku 🚺 🛛 Jidelníčk - 1.¥ýdejna Z5 🛛 🗖 |                                                                                                    |                      |         |            |         |                                          |             | 2             |                 |          |               |                 |  |   |          |          |
|                                                       | Alt Jídlo                                                                                                    |                      |         |            |         | Porce                                    | Zbývá porcí | Cena Obi      |                 |          |               |                 |  |   |          |          |
| p                                                     | o út st                                                                                                    | čt pá                | á so r  | ne         | Oběc    | i - 2.11.2007                            |             |               |                 |          |               |                 |  |   |          |          |
| 29                                                    | 9 30 31                                                                                                    | 1 2                  | 3       | 4          | 0       | Polevka Francouzská                      |             |               |                 |          |               |                 |  |   | 0,00     |          |
| 5                                                     | 6 7                                                                                                    | 89                   | 10 1    | 11         | 1       | . Vepřový řízek smažený, brambory, salát |             |               |                 |          |               | 15,00           |  |   |          |          |
| 12                                                    | 2 13 14                                                                                                    | 15 16                | 5 17 1  | 18         | 2       | Plněná paprika v rajské                  | é om        | náčce,knedlík |                 |          |               |                 |  |   | 15,00    |          |
| 19                                                    | 9 20 21                                                                                                    | 22 23                | 3 24 2  | 25         | 3       | Venřové kuno-nao.rýži                    | že.sal      | əlát          |                 |          |               |                 |  |   | 15.00    |          |

Zkrácený návod na objednání stravy:

- 1. v menu zvolte volbu Objednávání
- 2. v kalendáři klikněte na den, na který chcete objednat jídlo
- 3. v poli Jídelníček u vybraného jídla klikněte na volbu +
- 4. klikněte na volbu: Potvrdit objednávku

Zkrácený návod na zrušení objednávky stravy:

- 1. v menu zvolte volbu Objednávání
- 2. v kalendáři klikněte na den, na který chcete zrušit objednávku jídla
- 3. v poli Objednávky u vybraného jídla zaškrtněte políčko Storno
- 4. klikněte na volbu Změnit